## ~かつしかPAY~ ① 登録

## ※すでにアカウントをお持ちの方は②へ

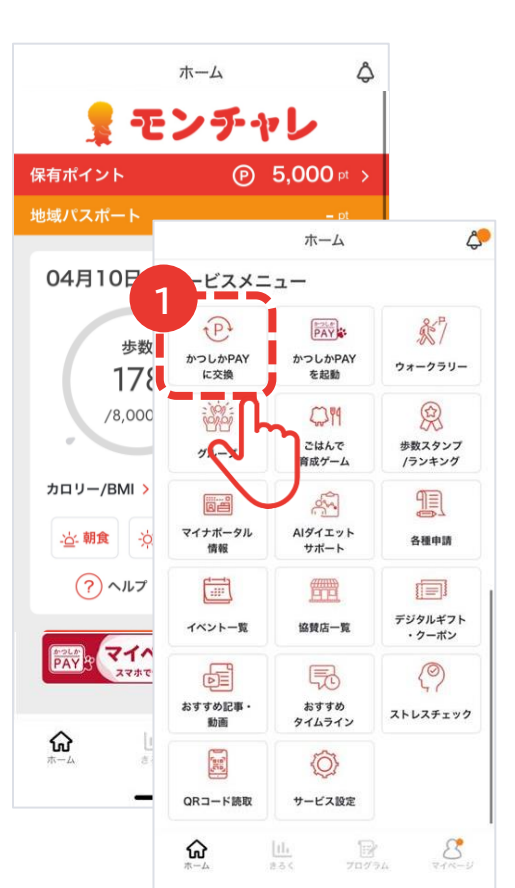

アプリトップから下にスクロールし、

サービスメニューの

「かつしかPAYに交換」を選択します。

● トップメニュー

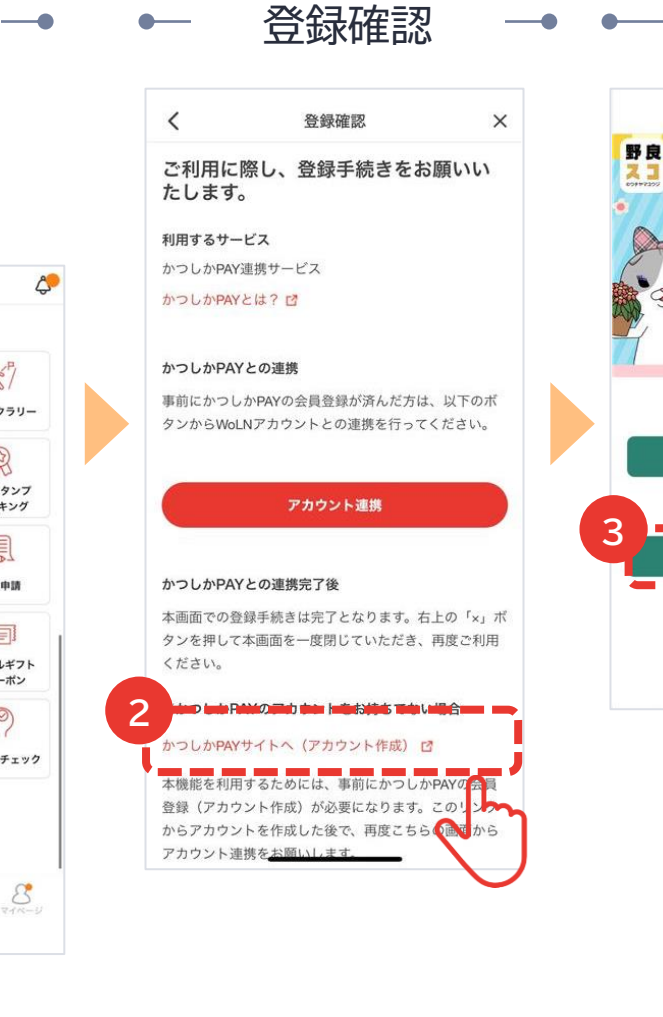

「かつしかPAYサイトへ(アカ

ウント作成)」を選択します。

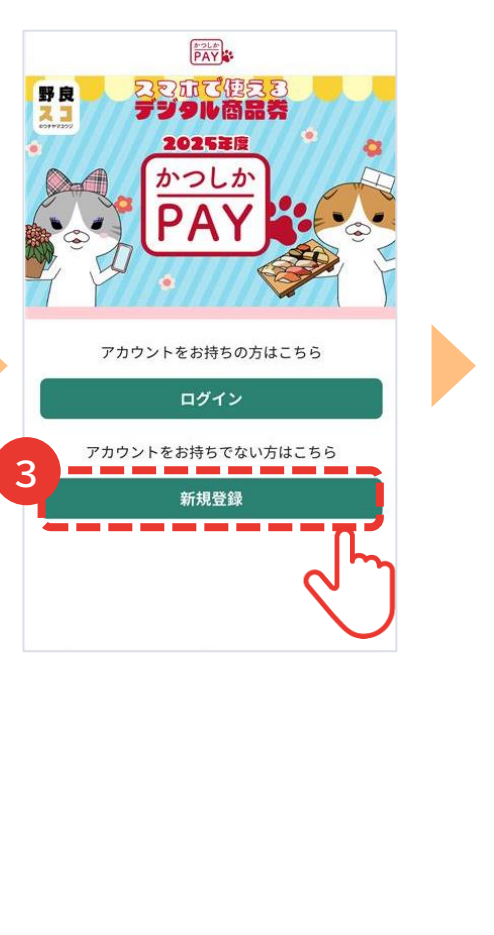

かつしかPAYサイトで

新規アカウントを登録します。

## かつしかPAYアカウント登録

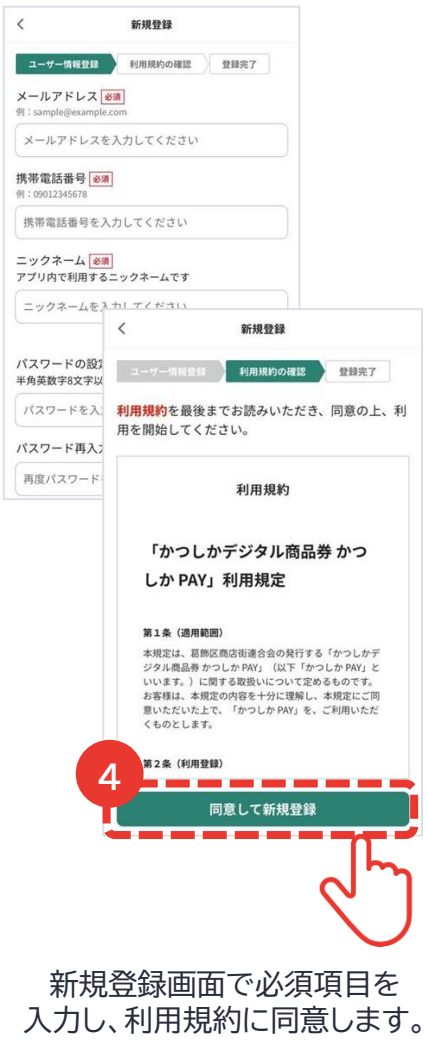

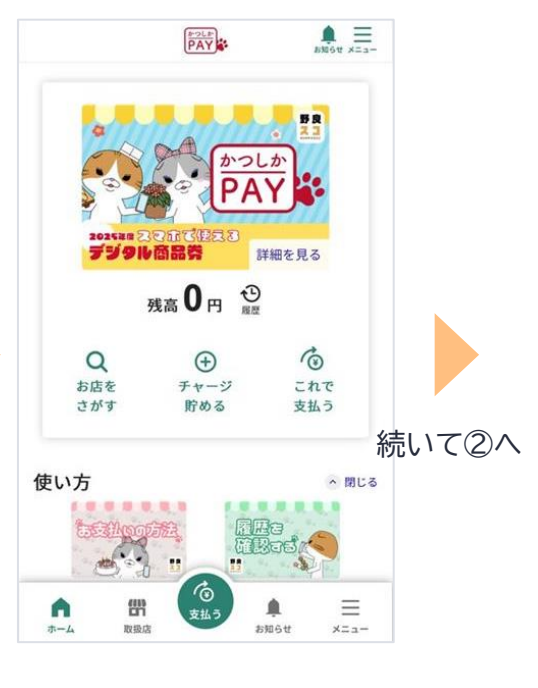

かつしかPAYのアカウント 登録が完了です。 ※登録情報はマイページから 確認できます。

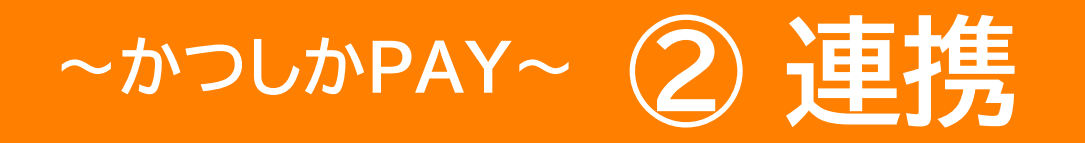

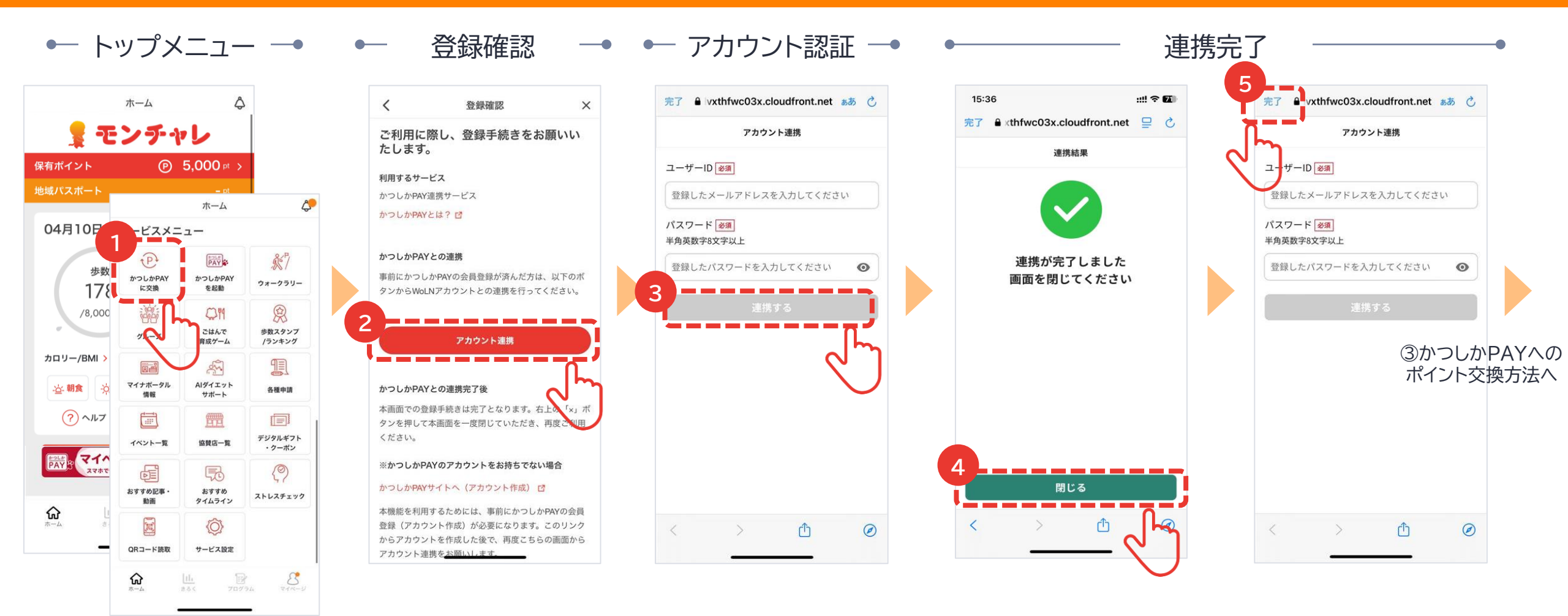

アプリトップから下にスクロールし、 サービスメニューの 「かつしかPAYに交換」を選択します。

<mark>「アカウント連携」</mark>を 選択します。 かつしかPAYのユーザーID、パ スワードを入力し、「連携する」を 選択します。

連携完了したら「閉じる」を 選択します。

「完了」を選択します。

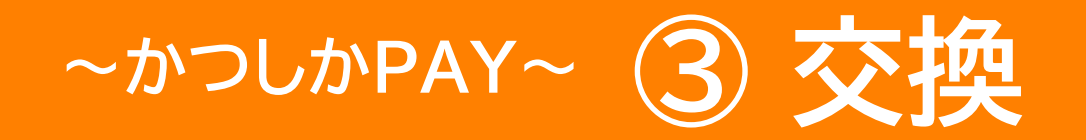

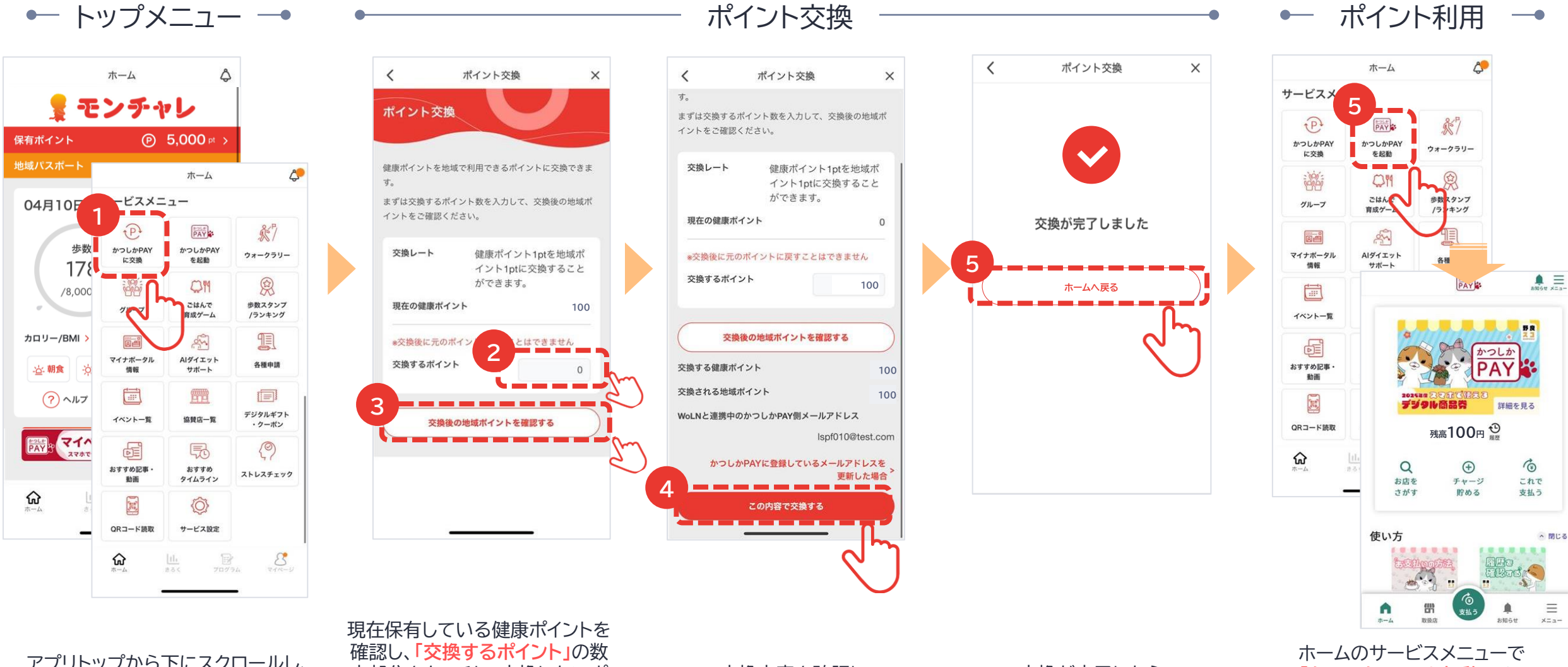

アプリトップから下にスクロールし、 サービスメニューの 「かつしかPAYに交換」を選択します。

確認し、「交換するボイント」の数 字部分をタッチし、交換したいポ イントを入力します。入力できた ら、下部にある「交換後の地域ポ イントを確認する」を選択します。

交換内容を確認し、 「<mark>交換する」</mark>を選択します。 交換が完了したら 「ホームへ戻る」を選択します。 ホームのサービスメニューで 「かつしかPAYを起動」を選 択し、かつしかPAYで交換し たポイントを確認・使用します。